## 3)入札公告検索

「入札公告」では、入札公告など入札に関する情報を検索できます。また、検索結果から公告 文などの資料をダウンロードすることができます。指名業者はここから設計図書などもダウンロ ードできます。

◆ 処理の流れ

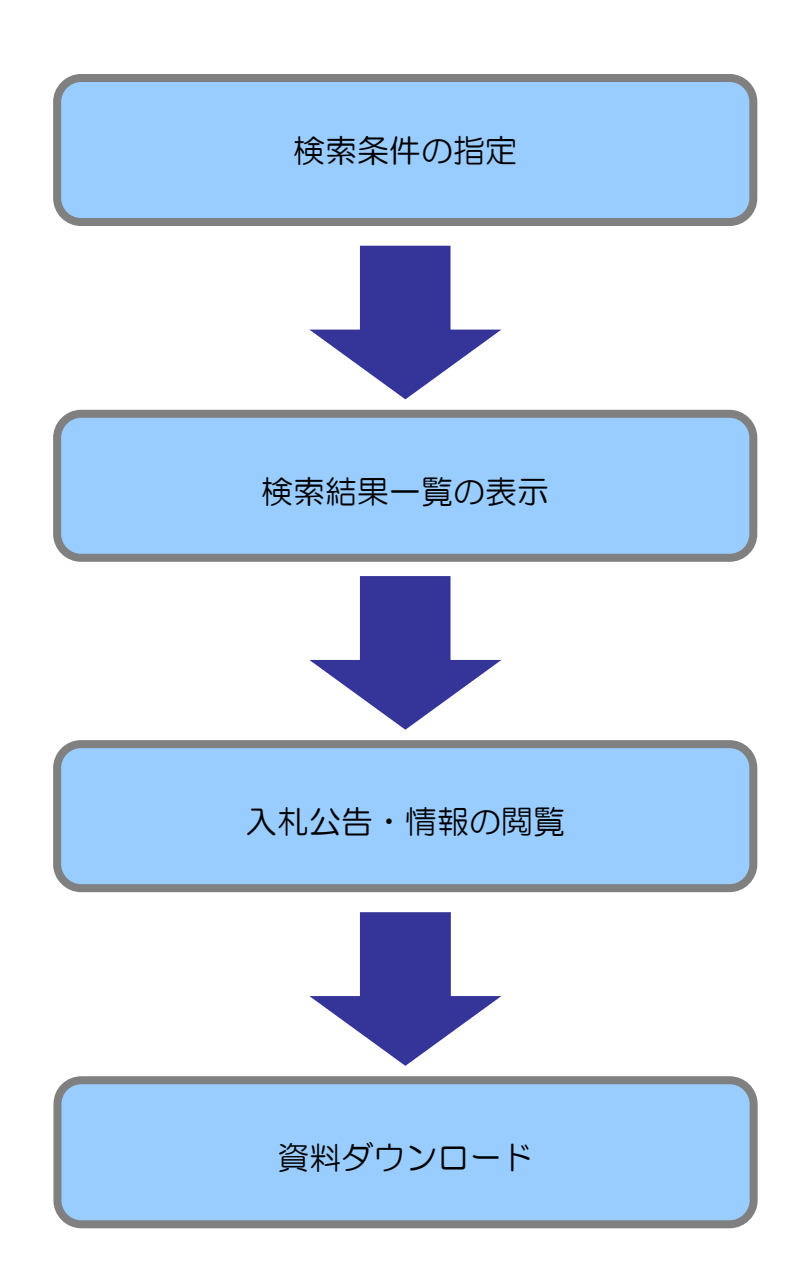

## ◆ 操作手順【入札公告の検索】

[入札公告]タブをクリックして入札公告画面を表示します。
 自治体名、対象年度、発注機関、調達区分などの検索条件を設定し、[検索] ボタンをクリックします。

| 情報サービス - 受注者 Win                 | dows Internet Explorer                                                                               |                                          |
|----------------------------------|----------------------------------------------------------------------------------------------------|------------------------------------------|
| ホームへ 🌔 発注見道                      | し 入札公告 入札(見積)結果 契約結果 有資格者名薄                                                                          |                                          |
| 入札公告検索                           | 2/ 18/18/1                                                                                           | 18                                       |
| 入札公告検索                           |                                                                                                    |                                          |
| 自治体名                             | 宮崎県 🗸 発注機関(部署課所名)                                                                                    |                                          |
| 対象年度                             | 平成23年度 🗸 調達区分 工事 🗸                                                                                   | and a start                              |
| 入札及び契約の方法                        | <ul> <li>□ 総合評価(簡易型・特別簡易型等)</li> <li>□ 総合評価(地域企業育成型)</li> <li>□ 条件付一般競争入札</li> <li>□ 推窓契約</li> </ul> |                                          |
| 業種                               | ✓ 等級区分                                                                                               | 27.93                                    |
| 公告日                              | 2011/12/8 選択 から 選択 まで                                                                                | Search No.                               |
| 入札予定日                            | 選択 から 選択 まで                                                                                          | 1.1.1.1.1.1.1.1.1.1.1.1.1.1.1.1.1.1.1.1. |
| 更新日                              | ·選択 から 選択 まで                                                                                         |                                          |
| 地域要件                             | □ 都城土木管内 □ 小林土木管内 □ 高鍋土木管内 □ 日向土木管内 □ 延岡土木管内       □ 高岡土木管内 □ 弗間土木管内 □ 西都土木管内                        |                                          |
| 又字列検索                            |                                                                                                    |                                          |
| バスワード                            |                                                                                                    |                                          |
|                                  | 10 💌 件 表示する                                                                                          | 検索                                       |
| 条件に合致したものを<br>平成23年度 宮崎          | 3 件表示しています。<br>県 警察本部あ 宮崎北警察署                                                                        |                                          |
| No 件名                            | 場所 入札及び 業種 (告日) 申請期限 入札予定日                                                                           | 更新日                                      |
| 1 国道〇〇号線信号機新設                    | <u>工事</u> 指名競争入札 電気工事 平成23/12/08 平成23/12/28                                                          | 10.5                                     |
| 2 <u>平成23年度安全施設第</u><br>規制道路標示工事 | ○○号交通 富士通県○○市大橋<br>1丁目1-1<br>指名競争入札 塗装工事 平成23/12/08 平成23/12/28                                       | 1.35.46                                  |
| 3 平成23年度安全施設OG<br>新設工事           | ○号信号提 富士通市電士通町○<br>○番地北方約100<br>市営士通期交差点 第23月12月20日 第23月12月20日 第23月12月20日 平成23/12/28 平成23/12/28      |                                          |
| 印刷                               |                                                                                                    |                                          |

2. 検索条件に合った入札公告一覧が表示されます。

詳細な入札公告を閲覧したい場合、件名をクリックします。

| 人化公古快茶         |                                                                                                    |                                                  | Here Here             | 3/ 12/08 mD*                                                                                                    |
|----------------|----------------------------------------------------------------------------------------------------|--------------------------------------------------|-----------------------|----------------------------------------------------------------------------------------------------|
| 入札公告検索         |                                                                                                    | and the second second second second              |                       |                                                                                                    |
| 自治体名           | 宮崎県 🗸                                                                                                    | 発注機関(部署課                                         | 所名)                   |                                                                                                    |
| 対象年度           | 平成23年度 🗸                                                                                                    | 調達区分                                             | 工事 🖌                  |                                                                                                    |
| 入札及び契約の方法      | <ul> <li>□ 総合評価(簡易型・特別簡易型等)</li> <li>☑ 条件付→般競争入札</li> </ul>                                                                                                    | <ul><li>□総合評価(地域企業育成型)</li><li>□指名競争入札</li></ul> | □随意契約                 |                                                                                                    |
| 業種             | 土木一式工事                                                                                                    | ▼ 等級区分                                           |                       |                                                                                                    |
| 公告日            | 2011/12/8 選択 から                                                                                                    | 選択 まで                                            | With the second       | with the manufactory                                                                                                    |
| 入札予定日          | 選択 から                                                                                                    | 選択 まで                                            | Surger and the second | a start said                                                                                                    |
| 更新日            | 選択から                                                                                                    | 選択 まで                                            | 2192 CHE 20-4         | 20.9%。26-26.25                                                                                                    |
| 地域要件           | <ul> <li>□ 九川內</li> <li>□ 吉岡県内</li> <li>□ 本</li> <li>□ 市岡土木管内</li> <li>□ 串間土木管内</li> </ul>                                                                                    | ] 西部土木管内 □ 日向土木管内<br>] 西都土木管内                    | 5 □ 延岡土木管内            |                                                                                                    |
| 文字列検索          |                                                                                                    | または 🖌                                            | 1/202                 | State State                                                                                                    |
| バスワード          |                                                                                                    |                                                  |                       |                                                                                                    |
|                |                                                                                                    |                                                  | 10 🔽 件 表示する           | ♪ 検索                                                                                                    |
| 条件に合致したものを     | 3 件表示しています。                                                                                                    |                                                  |                       | State distan                                                                                                    |
| 平成23年度 宮崎      | 県 警察本部あ 宮崎北 <b>警</b>                                                                                                    | 警察署                                              |                       |                                                                                                    |
|                | 場所 入                                                                                                    | れ及び 業種                                           | 公告日<br>(指名通知日) 申請期限   | 入札予定日 更新日                                                                                                    |
| 1 国道0号線拡幅工事    | 富士通市〇〇川河口 条件付                                                                                                    | 一般競争入札 土木一式工事                                    | 平成23/12/08            | 平成23/12/28                                                                                                    |
| 7 菌工测采氏小一儿/参料工 | ▲<br>「<br>「<br>「<br>」<br>」<br>」<br>」<br>」<br>」<br>」<br>二<br>」<br>二<br>通<br>氏<br>富<br>士<br>通<br>氏<br>富<br>士<br>通<br>氏<br>富<br>士<br>通<br>反<br>富<br>士<br>通<br>区<br>コ<br>」<br>条件付 | 一般競争入札 土木一式工事                                    | 平成23/12/08            | 平成23/12/28                                                                                                    |
| 3 〇〇川堤防工事      | 富士通市富士見坂付条件付                                                                                                    | 一般競争入礼 土木一式工事                                    | 平成23/12/08            | 平成23/12/28                                                                                                    |
|                | pr                                                                                                    |                                                  |                       | And the second second sec |

3.入札公告詳細画面が表示されます。

| 平成23年度 宮崎  | 県 警察本部あ 宮崎北警察        | 餐署 入札公告                      |                                                                                                    |
|------------|----------------------|------------------------------|----------------------------------------------------------------------------------------------------|
| 件名         | 国道〇号線拡幅工事            | and the second second second | And a second second second second second second second second second second second second second second second |
| 場所         | 富士通市〇〇川河口付近          | Law ere                      |                                                                                                    |
| 調達区分       | 工事                   | 莱桂                           | <b>本</b> 十二大二事                                                                                                 |
| 人札及ひ契約の方法  | 条件付一般競争入札            |                              |                                                                                                    |
| 寺級区分       |                      |                              |                                                                                                    |
| 地域要件       | 宮崎県内<br>平式99.419.400 | 由書物四                         |                                                                                                    |
|            | 平均23/12/00           | 中 胡 朔 胶<br>又 宁 丁 期           |                                                                                                    |
| 百新日        | T 82237 12720        | 卫星工用                         |                                                                                                    |
| 又中在抄(粉'1)  |                      | 予定価格                         |                                                                                                    |
|            |                      | (入札書比較価格)                    |                                                                                                    |
| 添付ファイル<br> |                      |                              |                                                                                                    |
|            |                      |                              |                                                                                                    |

3-1.入札公告詳細(一般競争方式の場合)

## 3-2.入札公告詳細(指名方式の場合)

| 報サービス - 受注者 Windows                             | s Internet Explorer        |                                                                                                    |                                                                                                    |
|-------------------------------------------------|----------------------------|----------------------------------------------------------------------------------------------------|----------------------------------------------------------------------------------------------------|
| ホームへ 🧻 発注見通し                                    | 入札公告 入札見積結果                | シージャング 「 契約結果 」 有                                                                                                    | 資格者名薄                                                                                                    |
| 入札公告表示                                          | 入札公告検索                     |                                                                                                    | H23/ 12/08                                                                                                    |
| 平成23年度 宮崎                                       | 県 警察本部あ 宮崎北警察              | 《署 入札公告                                                                                                    |                                                                                                    |
| 件名                                              | 宮崎県〇〇工事                    | a contraction of the second second second second second second second second second second second second second                                                                                                    |                                                                                                    |
| 場所                                              | 宮崎県〇〇市                     | wanted and and the second                                                                                                    |                                                                                                    |
| 調達区分                                            | 工事                         | 業種                                                                                                    | <b>奉</b> 工元一木土                                                                                                   |
| 入札及び契約の方法                                       | 指名競争入札                     |                                                                                                    |                                                                                                    |
| 等級区分                                            |                            |                                                                                                    |                                                                                                    |
| 地域要件                                            |                            |                                                                                                    |                                                                                                    |
| 公告日(指名通知日)                                      | 平成23/12/08                 | 申請期限                                                                                                    |                                                                                                    |
| 入札予定日                                           | 平成23/12/28                 | 予定工期                                                                                                    | and the second state of the second                                                                               |
| 更新日                                             |                            | Stand Street Street Str | and the second second second second second second second second second second second second second second second |
| 予定価格(税込)                                        | A Start Contraction of the | 予定価格<br>(入札書比較価格)                                                                                                    |                                                                                                    |
| 備考                                              |                            |                                                                                                    | and the second second second                                                                                     |
| 指名業者<br>No管内<br>1 宮崎 (株)富士通建設<br>2 宮崎 富士通ホーム(株) | 商号又は名称                     | 富士通 太郎<br>富士通 花子                                                                                                    | 代表者氏名                                                                                                    |
| 添付ファイル<br>入札期書                                  | Para tenpul.txt            |                                                                                                    |                                                                                                    |
|                                                 |                            |                                                                                                    |                                                                                                    |
| 2 印刷                                            | 1                          | 戻る                                                                                                    |                                                                                                    |

| 業者に配す                                                                                                    | 东済みのパスワードを入力! 絵索オスレー家姓に指完されっ                                                                                                    |
|----------------------------------------------------------------------------------------------------|----------------------------------------------------------------------------------------------------|
| 木田に配1                                                                                                    | 第3000000000000000000000000000000000000                                                                                                    |
| に 切 口 は 、<br>テ キ ス ト <del>,</del>                                                                                                    | 「咳ヨ臭ャャcァノンロ」「ジ◎cこか ﺩcよぅ。<br>ボックスへ入力した「パスワード」は 「●」で表示されま                                                                                                    |
| 17211                                                                                                    |                                                                                                    |
| ◎入札情報サービス - 受注者 ₩                                                                                                    | Vindoms Internet Explorer                                                                                                    |
| ホームへ 発注!<br>入札公告検索                                                                                                    |                                                                                                    |
| 入札公告検索                                                                                                    | (1025) 103 103 105 105 105 105 105 105 105 105 105 105                                                                                                    |
| 対象年度                                                                                                    | ●         ●         ●         ●           ●         ■         ■         ●         ■         ●         ●         ●         ●         ●         ●         ●         ●         ●         ●         ●         ●         ●         ●         ●         ●         ●         ●         ●         ●         ●         ●         ●         ●         ●         ●         ●         ●         ●         ●         ●         ●         ●         ●         ●         ●         ●         ●         ●         ●         ●         ●         ●         ●         ●         ●         ●         ●         ●         ●         ●         ●         ●         ●         ●         ●         ●         ●         ●         ●         ●         ●         ●         ●         ●         ●         ●         ●         ●         ●         ●         ●         ●         ●         ●         ●         ●         ●         ●         ●         ●         ●         ●         ●         ●         ●         ●         ●         ●         ●         ●         ●         ●         ●         ●         ●         ●                                                                                                    |
|                                                                                                    |                                                                                                    |
| 公告日<br>入札予定日<br>西新日                                                                                                    | 回路校,から         通路校 まで           2011/12/88         (器校)から         (選校)まで                                                                                                    |
| 史和口地域要件                                                                                                    |                                                                                                    |
| 立字列检索                                                                                                    | □ 海明土木管内 □ 香野土木管内<br>  または ♥                                                                                                    |
| バスワード                                                                                                    | 10 ♥ 件表示する 検索                                                                                                    |
| 条件に合致したもの                                                                                                    |                                                                                                    |
| 平成23年度 宮<br>No 件名                                                                                                    | 崎県 警察本部あ 宮崎北警察署<br>  塩所   入礼及び 業種 , 公告日日、東諸明隆 入れ予定日 東新日                                                                                                    |
| 1 国道0号線拡幅工事<br>2 本十連県民ホール移動                                                                                                    |                                                                                                    |
| 3 00川堤防工事                                                                                                    | □ 1 - 2 - 1 - 2 - 1 - |
| 5 年成23年度安全施設<br>5 規制活路標示下事                                                                                                    | 第回○日安辺道 宮崎県○○市○○町<br>日 - 2 - 3<br>第二字 - 3<br>第二字 - 3<br>第二<br>第二字 - 3<br>第二<br>第二字 - 3<br>第二<br>第二字 - 3<br>第二字 - 3<br>第二字 - 3<br>第二字 - 3<br>第二字 - 3<br>第二字 - 3<br>第二字 - 3<br>第二字 - 3<br>第二<br>第二字 - 3<br>第二<br>第二字 - 3<br>第二字 - 3<br>第二字 - 3<br>第二字 - 3<br>第二<br>第二字 - 3<br>第二字 - 3<br>第二字 - 3<br>第二字 - 3<br>第二<br>第二字 - 3<br>第二<br>第二<br>第二字 - 3<br>第二<br>第二字 - 3<br>第二<br>第二字 - 3<br>第二<br>第二字 - 3<br>第二<br>第二<br>第二<br>第二<br>第二<br>第二<br>第二<br>第二<br>第二<br>第二<br>第二<br>第二<br>第二                                                                                                    |
| 92 印刷                                                                                                    |                                                                                                    |
|                                                                                                    |                                                                                                    |
|                                                                                                    |                                                                                                    |
| plus One                                                                                                    |                                                                                                    |
| plus One                                                                                                    |                                                                                                    |
| レ<br>plus One<br>術ファイル                                                                                                    |                                                                                                    |
| plus One<br>付ファイル<br>発注者が深                                                                                                    | ふ付した資料 (公告文、設計書など)をダウンロードできま                                                                                                    |
| plus One<br>付ファイル<br>発注者がぶ<br>CALIMED-CA-SELE                                                                                                    | ふ付した資料 (公告文、設計書など)をダウンロードできま<br>You Marine Explorer                                                                                                    |
| D<br>Plus One                                                                                                    | ふ付した資料(公告文、設計書など)をダウンロードできま:<br>Modows Internet Explorer<br>Middows Internet Explorer<br>Middows Internet Explorer                                                                                                    |
| レ<br>plus One<br>対ファイル<br>発注者が深<br>CALLSEBU-EX-SHE<br>本山公告ま<br>平成23年度<br>件名                                                                                                    | 本付した資料(公告文、設計書など)をダウンロードできま       Xmdows Internet Explorer       Xmdows Internet Explorer       Xmdows Internet Explorer       Xmdows Internet Explorer       Xmdows Internet Explorer       Xmdows Internet Explorer       Xmdows Internet Explorer       Xmdows Internet Explorer       Xmdows Internet Explorer       Xmdows Internet Explorer       Xmdows Internet Explorer       Xmdows Internet Explorer       Xmdows Internet Explorer                                                                                                    |
| レ<br>印刷<br>plus One<br>た<br>オファイル<br>発注者がぶ<br>CALLSHEU-CA-SZIF<br>ホームへ<br>の社<br>大社公会参<br>作名<br>場所<br>調達区分<br>入私 及行 四の4                                                                                                    | 本付した資料(公告文、設計書など)をダウンロードできま       Madera Internet Explorer       Yunders Internet Explorer       Yunders Internet Explorer                                                                                                    |
| <ul> <li>レ 印刷</li> <li>plus One</li> <li>オファイル</li> <li>発注者が済</li> <li>ス札(本部) - (X) - (S) 4 8</li> <li>ボームへ 発送</li> <li>下成23年度<br/>(件名<br/>場所<br/>調達区分<br/>入礼及び契約<br/>- 地域要件</li> </ul>                                                                                                    | 本付した資料(公告文、設計書など)をダウンロードできま       Modowe Internet Explorer       型加入化公告、X405期結果、外結果、可定結查名語       工業       244年、第二章       254年、警察本部あ 宮崎北警察署、入札公告       宮崎県の〇百事       宮崎県〇〇百事       丁事       東美雅       生木・式工事                                                                                                    |
| 少町刷           plus One           付ファイル           発注者がご           パーム           第注           パーム           第注           パーム           第注           パーム           第注           パーム           第二人           アド成23年度           (中名           場所           調達区分           入札公告#           公告日(指名運<br>天札子定日           天日                                                                                                    | 本付した資料(公告文、設計書など)をダウンロードできま       ※Indows Internet Explorer       ※Indows Internet Explorer </td                                                                                                    |
| 少 印刷           plus One           時日ファイル           発注者がジェ           水山公客まで           水山公客まで           平成23年度           件名           場所           調達区分           入礼公客まで           平成23年度           件名           場所           調達区分           入礼、客様で           支払の客まの           小山、谷客           場所           調達区分           入礼、客田           東新田           予定価格(級辺           西本                                                                                                    | 本付した資料(公告文、設計書など)をダウンロードできま:       ※Madows Internet Explorer       三峰県<管弦小山泉和海県                                                                                                    |
| 少         印刷           plus One           付ファイル           発注者がジ           ス株2者がジ           ス株2者がジ           ス株2者がジ           ス株2年度           株2           第一次           第三次の分           大林2の年度           県内           調査区分           入林203年度           代名           第一次の           支付2000           第三人の           大株2000           東京日           予定価格(税2)           備考           指名業者                                                                                                    | 本付した資料(公告文、設計書など)をダウンロードできま:       ※Move Interior Explore       ※Move Interior Explore </td                                                                                                    |
| 上 印刷   plus One   た   た   た   た   た   た   た   た   た   た   た   た   た   た   た   た   た   た   た   た   た   た   た   た   た   た   た   た   た   た   た   た   た   た   た   た   た   た   た   た   た   た   た   た   た   た   た   た   た   た   た   た   た   た   た   た   た   た   た   た   た   た   た   た   た   た   た   た     た   た   た   た   た   た   た   た   た   た   た   た   た   た   た   た   た   た   た   た   た   た   た   た   た   た   た   た   た   た   た   た   た   た   た   た   た   た   た   た   た   た   た   た   た   た   た   た   た   た   た   た   た   た   た   た   た   た   た   た   た   た   た   た   た   た   た     た   た   た   た   た   た   た   た   た   た   た   た   た   た   た   た   た   た   た   た   た   た   た   た   た   た   た   た   た   た   た   た   た   た   た   た   た   た   た   た   た   た   た   た   た   た  <                                                                                                    | 本付した資料(公告文、設計書など)をダウンロードできま:       本付した資料(公告文、設計書など)をダウンロードできま:       ************************************                                                                                                    |
| 少         印刷           plus One           (オファイル)           発注者がジ           (ス化気能切-ビス・気注者)           (ス化気能切-ビス・気注者)           (ス化気能切-ビス・気注者)           (ス化気能切-ビス・気注者)           (ス化気能切-ビス・気注者)           (ス化気能切-ビス・気注者)           (ス化気能切-ビス・気注者)           (ス化気を表)           (ス化気を表)           (ス化気を表)           (ス化気を表)           (日本)           (日本)                                                                                                    | 本付した資料(公告文、設計書など)をダウンロードできま:       ※dow.bienet.Egb/or       第二人以会放法       ※dow.bienet.Egb/or       第二人以会放法       ※dow.bienet.Egb/or       第二人以会放法       ※dow.bienet.Egb/or       第二人以会放法       ※dow.bienet.Egb/or       第二人以会放法       ※dow.bienet.Egb/or       第二人以会放法       ※dow.bienet.Egb/or       第二人以会放法       ※dow.bienet.Egb/or       第二人以会放法       ※dow.bienet.Egb/or       第二人以会放法       第二人以会放法       第二人以会放法       第二人以会放法       第二人以会放法       第二人以会议法       第二人以会议法       第二人以会议法       第二人以会议法       第二人以会议法       第二人以会议法       第二人以会议法       第二人以会议法       第二人以会议法       第二人以会议法       第二人以会议法       第二人以会议法       第二人以会议法       第二人以会议法       第二人、       第二人、       第二人、       第二人、       第二人、       第二人、       第二人、       第二人、       第二人、       第二人、       第二人、       第二人、       第二人、       第二人、       第二人、       第二人、       第二人、       第二人、 </td                                                                                                    |
| 少         印刷           plus One           (オファイル)           発注者がぶ           (スル気能サース・受注者)           水上公告志           (アムス集集サース・受注者)           ホームへ           (アムス集集サース・受注者)           (アムス集集サース・受注者)           (アムス集集サース)           (アムス集集サース)           (アムス集集サース)           (アムス集まサース)           (アムス集まサース)           (日本名)           (日本名) <td>本付した資料(公告文、設計書など)をダウンロードできま:       Xndore.bitmet Egitari       201     入札公告       201     入札公告       201     入札公告       201     入札公告       201     入札公告       201     入札公告       201     入札公告       201     大札公告       201     大札公告       201     大札公告       201     大札公告       201     大札公告       201     大札公告       201     大札公告       201     大札公告       201     大人名名       201     大人名名       201     大人名名       201     大人名名       201     大人名名       201     大人名名       201     大人名名       201     大人名名       201     大人名名       201     大人名名       201     大人名名       201     大人名名       201     大人名名       201     大人名       201     大人名       201     大人名       201     大人名       201     大人名       201     大人名       201     大人名       201     大人名       201     大人名       201     大人名        201     大人名<!--</td--></td> | 本付した資料(公告文、設計書など)をダウンロードできま:       Xndore.bitmet Egitari       201     入札公告       201     入札公告       201     入札公告       201     入札公告       201     入札公告       201     入札公告       201     入札公告       201     大札公告       201     大札公告       201     大札公告       201     大札公告       201     大札公告       201     大札公告       201     大札公告       201     大札公告       201     大人名名       201     大人名名       201     大人名名       201     大人名名       201     大人名名       201     大人名名       201     大人名名       201     大人名名       201     大人名名       201     大人名名       201     大人名名       201     大人名名       201     大人名名       201     大人名       201     大人名       201     大人名       201     大人名       201     大人名       201     大人名       201     大人名       201     大人名       201     大人名       201     大人名        201     大人名 </td                                                                                                    |
| 少         印刷           plus One           (オファイル)           発注者がジ           (ス相気をま)           (オーム)           (ス相気をま)           (本)           (ス相気をま)           (本)           (ス相気をま)           (本)           (ス相気をま)           (本)           (ス相気をま)           (本)           (ス相気をま)           (本)           (日本)           (日本)                                                                                                    | 本付した資料(公告文、設計書など)をダウンロードできま       本付した資料(公告文、設計書など)をダウンロードできま       ************************************                                                                                                    |

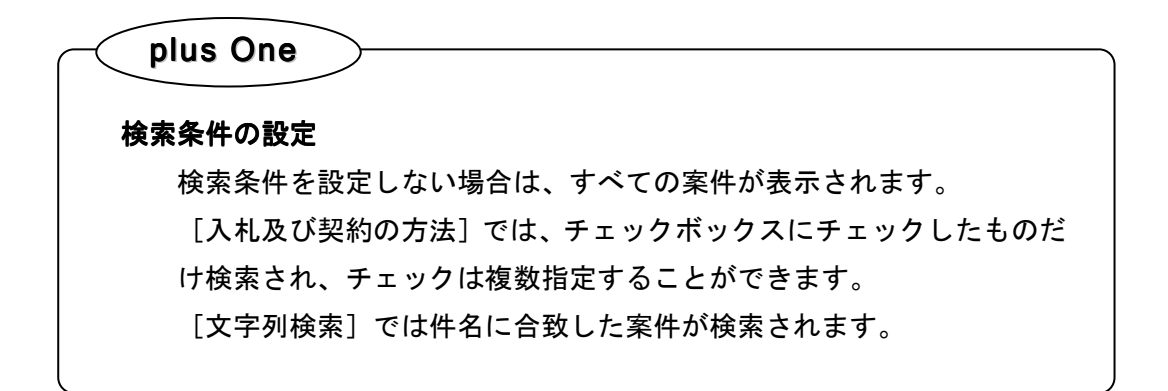

| L情報サービス - 受注者 ₩   | ndows Internet Explorer                                          | / E += v+ m 1 = 1764v+=                                                                                                    | + 20 40 #- 2 m        |                       |              |
|-------------------|------------------------------------------------------------------|----------------------------------------------------------------------------------------------------|-----------------------|-----------------------|--------------|
| 、ホームへ、明治生見、入札公告検索 |                                                                  | (兄伯)·柏朱 【 关和前来                                                                                                    | 1 月頁恰自有時              | 23/12/08.             | .04:4 1      |
| 入札公告検索            | the second second second                                         | Carlos Carlos de Las de las des constructions de la construcción de la construcción de la | Entransa and          |                       |              |
| 自治体名              | ×                                                                | 発注機関(部署                                                                                                    | 課所名)                  |                       | ×            |
| 対象年度              | ×                                                                | 調達区分                                                                                                    | 工事 🖌                  | Active Rest President |              |
| 入札及び契約の方法         | ↓ 総合評価(簡易型・特別簡易型等) ▲ 本語の (1) (1) (1) (1) (1) (1) (1) (1) (1) (1) | ) ■ 総合評価(地域企業育成<br>目指名競争入札                                                                                                    | 型)                    |                       | 1997 B. 1997 |
| 業種                |                                                                  | ▼等級区分                                                                                                    | ×                     | CONTRACTOR            |              |
| 公告日               | 選択 から                                                            | 選択 まで                                                                                                    | A State of the second | States and            | Net a state  |
| 入札予定日             | 2011/12/08 選択 から                                                 | 選択 まで                                                                                                    |                       |                       | 1898 N.S.    |
| 更新日               | 選択 から                                                            | 選択 まで                                                                                                    |                       | 1. 10 Mar 16-18       |              |
| 文字列検索             |                                                                  | または 🖌                                                                                                    |                       | eloyane - Ale         | 2000 B.B.B.  |
| バスワード             |                                                                  |                                                                                                    |                       |                       | 100          |
| Carlona Para      |                                                                  |                                                                                                    | 10 🖌 件 表示す            | る 🥠 検知                |              |
|                   |                                                                  |                                                                                                    |                       |                       |              |